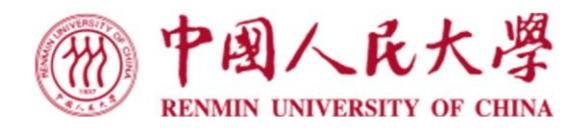

# 

# "人人学术" 五训信息平台使用手册

#### INFORMATION PLATFORM USER MANUAL

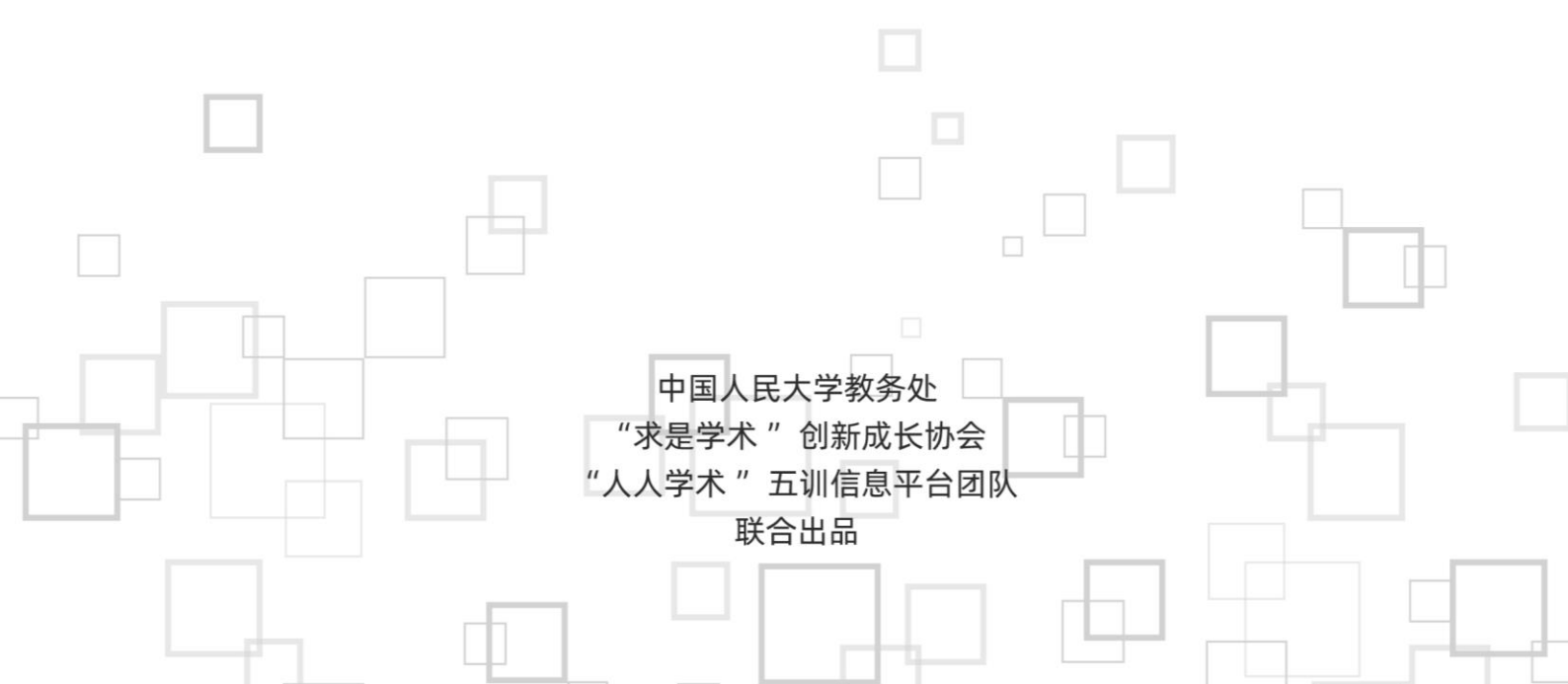

## "人人学术"五训信息平台使用手册

(2025年2月编)

为加快建设教育强国、科技强国、人才强国,不断提升人才原始创新能力和人才自 主培养质量,学校制定了《中国人民大学本科学术训练体系建设与管理办法》,构建起 课训、研训、赛训、会训、实训"五位一体"本科学术训练体系。为了促进学生学术交 流与合作,围绕各项学术活动打造学生间、师生间的匹配机制,有效引导组建学生学术 团队,我们特别推出了"人人学术"五训信息平台。该平台旨在构建一个教师、学生之 间学术训练信息共享、创新人才沟通合作的桥梁,提供高效、透明的学术合作平台。系 统搭建于微人大——本科教学一体化信息服务平台,教职工、本科生、研究生</u>均可登录 使用。

我们的使命:

- •建立教师、学生之间的学术训练项目信息共享平台和科研人才选拔机制
- •满足学生对于接触科研实践、科学系统进行学术训练的需求
- •满足老师招募学生参与科研课题、组建学生学术团队的需求

#### 我们的功能:

——对教职工

发布学术训练项目招募信息,包括五训体系中的各类项目以及自身研究课题、读书会和讨论组等育研活动的成员招募

•查看学生信息或简历,与学生在线交流

——对学生

•查看学术训练项目信息,选择感兴趣的项目进行报名或与老师交流

•利用本平台自行组队,与志同道合的伙伴一起完成学术训练项目

我们鼓励大家积极参与,通过"人人学术"五训信息平台,共同推动学术研究的发展。

祝学术之路, 硕果累累!

# 一、用户登录

用户可以通过"微人大—教务—本科教学一体化信息服务平台"进行登入,或直接登入"本科教学一体化信息平台"(https://jw.ruc.edu.cn/Njw2017/index.html#/),登录后,选择左下角"'人人学术'平台",如图1所示。

| 《 个人中心 报名大厅 ×                                   |                  |           |             |      |                |      |             |            |       | >>     |
|-------------------------------------------------|------------------|-----------|-------------|------|----------------|------|-------------|------------|-------|--------|
| <b>欢迎使用新版教务系统!</b><br>系统上线期间,<br>欢迎大家提出宝贵意见和建议! | 项目报名<br>•报名人数 全部 | *         |             |      | 请选择            | ,请选择 | ▼ 項目        | 3名称        | Q 查询  | 更多辞选   |
| 🙆 平台首页                                          | <b>查询条件:</b> 智元  |           |             |      |                |      |             |            | 导出    | 2 设置表格 |
|                                                 | 序号 项目名称          | 项目描述 所属书院 | 招募结束时间 项目属性 | 招募人数 | 招募要求           | 报名方式 | 10.52247.00 | 招募收取7 操作   |       |        |
| 请服人菜単名杯                                         |                  |           |             |      |                |      |             |            |       |        |
|                                                 |                  |           |             |      |                |      |             |            |       |        |
| ◎ 現外交流 >                                        |                  |           |             |      |                |      |             |            |       |        |
| ○ 公共信息 >                                        |                  |           |             |      |                |      |             |            |       |        |
| ●学业进展 >                                         |                  |           |             |      |                |      |             |            |       |        |
| 2 评价系统 >                                        |                  |           |             |      | Q              |      |             |            |       |        |
| 助救管理 >                                          |                  |           |             | 2.   |                |      |             |            |       |        |
| ⑦ "求是学术"品牌研究;                                   |                  |           |             | 85   | AD TO tele sta |      |             |            |       |        |
|                                                 |                  |           |             | 百才   | 试知时带           |      |             |            |       |        |
| 👶 "人人学术"平台 🗸 🗸                                  |                  |           |             |      |                |      |             |            |       |        |
| <ul> <li>报名大厅</li> </ul>                        |                  |           |             |      |                |      |             |            |       |        |
| • 我要发布                                          |                  |           |             |      |                |      |             |            |       |        |
| • 我的参与                                          |                  |           |             |      |                |      |             |            |       |        |
| <ul> <li>报名审核</li> </ul>                        |                  |           |             |      |                |      | 0.9         | 6/1页 30条/页 | - ( < | 1 > >> |

图1"人人学术"平台

# 二、发布者使用指南 (教师端、学生端使用)

#### (一)项目发布流程

选择"人人学术"平台→"我要发布"界面,如图2所示。点击右上方"项目发布"。

| «   | 个人中心                        | 服名大                      | π      | 我要发布 | ×     |       |      |       |            |        |      |      |      |      |      |            |             | >>     |
|-----|-----------------------------|--------------------------|--------|------|-------|-------|------|-------|------------|--------|------|------|------|------|------|------------|-------------|--------|
| 100 | 迎使用新版。<br>成上线期间,<br>成大家原出家月 | <b>收务系统</b> :<br>1.意见和语言 |        | -    | 體示    |       |      |       |            |        |      |      |      |      |      | 1050       | _           | Q 重用   |
|     | 3 平台首页                      | Ę                        |        | ***  | #: () | ŧÆ    |      |       |            |        |      |      |      |      | 4    | (1)日本      | 16 <b>O</b> | 设置表格   |
|     |                             |                          |        |      | 序号    | 項目名称  | 項目接近 | 所属书稿  | 冠幕结束时间     | URRS : | 招募人数 | 招募要求 | 服名方式 | 法规机制 | 8 8  | 8          |             |        |
| Ľ   | 输入某单名和                      |                          |        |      | 1     | 昭元之廃皇 | 说明手册 | 81098 | 2025-02-07 | 其他 (自行 | 0    | 无    |      | 无    |      | 2.00 30.00 | 着 北日修改      | 项目电路   |
|     | - 100 CP 25. 4              |                          |        |      |       |       |      |       |            |        |      |      |      |      |      |            |             |        |
| 1   | 3 境外交流                      | 8                        |        |      |       |       |      |       |            |        |      |      |      |      |      |            |             |        |
|     | 〇 公共信息                      | 8                        |        |      |       |       |      |       |            |        |      |      |      |      |      |            |             |        |
|     | 9 \$2000                    | R.                       |        |      |       |       |      |       |            |        |      |      |      |      |      |            |             |        |
|     | ITO #0<br>ITO #0            | 8                        |        |      |       |       |      |       |            |        |      |      |      |      |      |            |             |        |
|     | 1000111                     |                          |        |      |       |       |      |       |            |        |      |      |      |      |      |            |             |        |
|     | - 求是1                       | 林" 品牌                    | 107953 |      |       |       |      |       |            |        |      |      |      |      |      |            |             |        |
|     | el an fel s                 | 上与科研基                    | (金)    |      |       |       |      |       |            |        |      |      |      |      |      |            |             |        |
|     | ) ·///#                     | 术"平台                     | ~      |      |       |       |      |       |            |        |      |      |      |      |      |            |             |        |
|     | • 报名大厅                      |                          |        |      |       |       |      |       |            |        |      |      |      |      |      |            |             |        |
|     | <ul> <li>我要发布</li> </ul>    |                          |        |      |       |       |      |       |            |        |      |      |      |      |      |            |             |        |
|     | <ul> <li>我的参与</li> </ul>    |                          |        |      |       |       |      |       |            |        |      |      |      |      |      |            |             |        |
|     | <ul> <li>报名率核</li> </ul>    |                          |        |      |       |       |      |       |            |        |      |      |      | 18/  | 1页 [ | - 页場の      |             | 1 > >> |

图2"我要发布"界面

需填写以下内容:

1. 项目名称(必填): 填写完成的项目名称;

2. 招募者联系方式(选填): 可以填写手机号、微信号、邮箱等,长度不超过 30 个字符:

3. 所属学院(必填):填写项目所属学院即可:

 招募结束时间(必填):填写报名结束时间,超过该时间后该项目将无法继续 报名,如需延长时间,则可重新发布项目;

5.项目属性(必填):可从中选择("求是学术"品牌研究项目、"创新杯"学 生课外学术科技作品竞赛、科研课题助研、学科竞赛、课程项目),若不属于已有条目 中的任何一条,选择"其他"即可;

6. 招募人数(必填): 除发布者外,该项目计划招募的人数,若后续招募人数已满,则他人无法继续报名;

**7.项目描述(必填):**所发布项目的大致研究方向与内容的介绍,建议简要介绍 一下;

8. 招募要求(必填):对报名者条件的要求,可填写招募对象的范围,是否限制

特定的书院、学院、专业、年级等,若无要求则填写"无";

9. 报名方式(选填):填写其他报名渠道的链接,例如网页报名、问卷星报名的 网址,若无其他方式可以不填;

**10. 选拔机制(必填):** 是否需要报名者上传报名表或其他附件、是否面试、是否 笔试等;

11. 报名表模板(选填): 如发布者对报名者有统一要求填写的报名表模板,可附上;

12. 其他信息或附件(选填)。

| *项目名称  |       | 招募者联系方式  | 「手机或邮箱(限制30个字)                   |
|--------|-------|----------|----------------------------------|
| * 所属学院 | (请选择) | ▼ 招募结束时间 | ] 招募结束时间 (                       |
| •项目属性  | 请选择   | * 招募人数   | ż 📃                              |
| *项目描述  |       | * 招募要求   | 请在此处填写招募对象的范围,是否限制特定书院、学院、专业、年级等 |
| 报名方式   |       | * 选拔机制   | 请在此处填写选拔的方式,例如简历筛选。笔<br>试、面试等    |
| 报名表模板  | 上传    | 其他信息或附供  | 上传                               |

图 3 项目发布页面

填写完毕后,可以选择发布项目或保存。若点击保存,刷新页面后,已填写信息会保存在"我要发布"页面,可点击项目修改,对已填写信息进行修改。

若点击保存并提交,刷新页面后,已提交信息会保存在"我要发布"页面(如图 4 所示)。可点击流程跟踪,查看项目审批流程进展,也可点击项目删除,该条目将从"我要发布"页面消失。

| <b>«</b>                | 人中心 我要发                                  | 布 ×           |      |      |       |      |      |            |        |      |      |      |       |     |           |              | >>       |
|-------------------------|------------------------------------------|---------------|------|------|-------|------|------|------------|--------|------|------|------|-------|-----|-----------|--------------|----------|
| <b>欢迎</b><br>系统上<br>欢迎大 | <b>使用新版教务系统!</b><br>-线期间,<br>-家提出宝贵意见和建( | RI            | 温馨   | 提示   |       |      |      |            |        |      |      |      |       |     | 项目名称      |              | Q童询      |
| 0                       | 平台首页                                     |               | 查询条件 | ¢: 1 | 新无    |      |      |            |        |      |      |      |       |     | 导出 项目发布   | 0            | 分置表格     |
|                         |                                          |               |      | 序号   | 项目名称  | 项目描述 | 所属书院 | 招募结束时间     | 項目属性 🗘 | 招募人数 | 招募要求 | 报名方式 | 选拔机制  | 招募  | 操作        |              |          |
| 请输                      | 入菜单名称                                    |               |      | 1    | 哪吒之魔童 | 说明手册 | 新闻学院 | 2025-02-07 | 其他 (自行 | 0    | 无    |      | 无     |     | 报名查看 消息查看 | 項目刑除         | 流程跟踪     |
| 0                       | 我的选课                                     | $\rightarrow$ |      |      |       |      |      |            |        |      |      |      |       |     |           |              |          |
| 0                       | 教室借用                                     | $\rightarrow$ |      |      |       |      |      |            |        |      |      |      |       |     |           |              |          |
| 0                       | 我的成绩                                     | $\rightarrow$ |      |      |       |      |      |            |        |      |      |      |       |     |           |              |          |
| 0                       | 考试信息                                     | $\rightarrow$ |      |      |       |      |      |            |        |      |      |      |       |     |           |              |          |
| 0                       | 学籍信息                                     | $\rightarrow$ |      |      |       |      |      |            |        |      |      |      |       |     |           |              |          |
| 0                       | 推荐免试研究生                                  | $\rightarrow$ |      |      |       |      |      |            |        |      |      |      |       |     |           |              |          |
| 0                       | 辅修管理                                     | $\rightarrow$ |      |      |       |      |      |            |        |      |      |      |       |     |           |              |          |
| 0                       | 境外交流                                     | $\rightarrow$ |      |      |       |      |      |            |        |      |      |      |       |     |           |              |          |
| 0                       | 公共信息                                     | $\rightarrow$ |      |      |       |      |      |            |        |      |      |      |       |     |           |              |          |
| 0                       | 学业进展                                     | >             |      |      |       |      |      |            |        |      |      |      |       |     |           |              |          |
| 0                       | 评价系统                                     | $\rightarrow$ |      |      |       |      |      |            |        |      |      |      |       |     |           |              |          |
| 0                       | 助教管理                                     | $\rightarrow$ | -    | -    |       |      |      |            |        |      |      |      | 1.05/ | 175 | 20条/西 -   | <i>u z</i> . |          |
| -0                      |                                          |               |      |      |       |      |      |            |        |      |      |      | 1390  | ·×  | 3030034   |              | <u> </u> |

图 4 项目发布页面

提交后,平台管理员将对项目发布信息进行审核(审核流程如下图所示),审核通 过后会在学生端的"报名大厅"中显示,对全校学生公开。

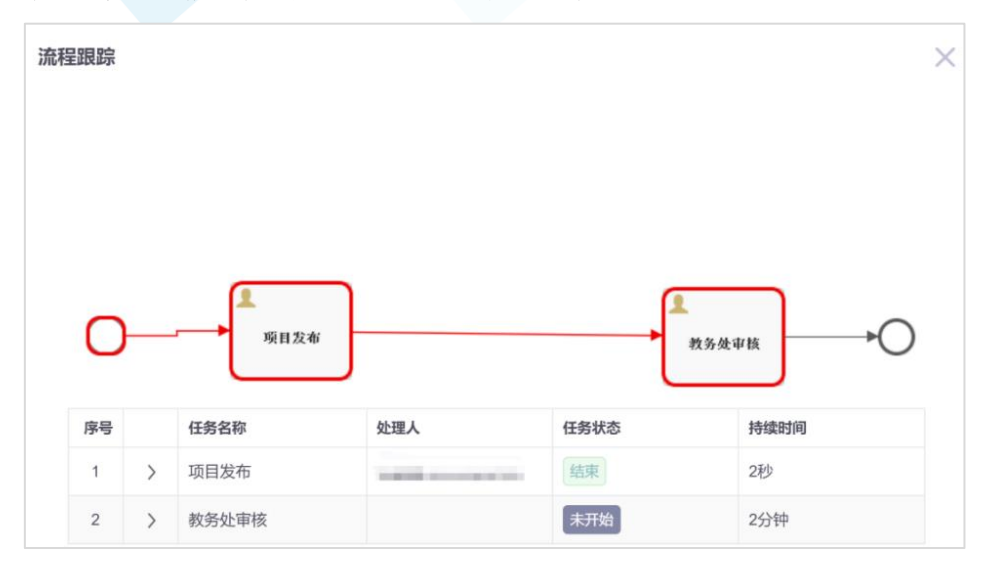

图 5 流程追踪页面

#### (二) 报名审核流程

当项目发布在"报名大厅"页面后,招募者收到报名时可以通过如下步骤查看报名 者信息并进行审核。

选择"人人学术"平台→"报名审核"界面。

| 迎使用新版教务系统!<br>                                                                                                    | - H                                                                                              | 目名称   | 全部     | -        | <ul> <li>审核状态 审核</li> </ul> | 痰中     | -    |      | 请选择  | 请选择  | ▼ 項目名   | 你    | Q 查询 | 更多傳   |
|----------------------------------------------------------------------------------------------------|--------------------------------------------------------------------------------------------------|-------|--------|----------|-----------------------------|--------|------|------|------|------|---------|------|------|-------|
| 业大家提出宝贵意见和建                                                                                                    | 101)<br>曲次                                                                                       | 新件: 1 | 目名称:全部 | 审核状态:审核中 | þ                           |        |      |      |      |      |         |      | 导出   | 2 设置表 |
| 平台首页                                                                                                    |                                                                                                  | 序号    | 项目名称   | 项目描述     | 所属书院                        | 项目属性   | 招募人数 | 招募要求 | 报名方式 | 选拔机制 | 招募者联系方式 | 学生姓名 | 学号   | 操作    |
| 输入菜单名称                                                                                                    |                                                                                                  | 1     | 哪吒之魔童  | 123      | 写作与表达                       | 其他 (自行 | 1    | 123  |      | 123  | XXXXXX  | ***  | 1000 | 审核    |
|                                                                                                    |                                                                                                  | 2     | 哪吒之魔童  | 123      | 写作与表达                       | 其他(自行… | 1    | 123  |      | 123  | XXXXX   | 10   | -    | 审核    |
| 境外交流                                                                                                    | >                                                                                                |       |        |          |                             |        |      |      |      |      |         |      |      |       |
| 公共信息                                                                                                    | >                                                                                                |       |        |          |                             |        |      |      |      |      |         |      |      |       |
|                                                                                                    |                                                                                                  |       |        |          |                             |        |      |      |      |      |         |      |      |       |
| 学业进展                                                                                                    | >                                                                                                |       |        |          |                             |        |      |      |      |      |         |      |      |       |
| 学业进展<br>评价系统                                                                                                    | >                                                                                                |       |        |          |                             |        |      |      |      |      |         |      |      |       |
| <ul> <li>学业进展</li> <li>评价系统</li> <li>助放管理</li> </ul>                                                                                                    | >                                                                                                |       |        |          |                             |        |      |      |      |      |         |      |      |       |
| <ul> <li>学业进展</li> <li>评价系统</li> <li>助教管理</li> <li>"求是学术"品品</li> </ul>                                                                                         | ><br>><br>><br>穿研究项                                                                              |       |        |          |                             |        |      |      |      |      |         |      |      |       |
| <ul> <li>学业进展</li> <li>评价系统</li> <li>助放管理</li> <li>"求是学术"品標</li> <li>创新创业与科研研</li> </ul>                                                                       | ><br>><br>;<br>;<br>;<br>;<br>;<br>;<br>;<br>;<br>;<br>;<br>;<br>;<br>;<br>;<br>;<br>;<br>;<br>; |       |        |          |                             |        |      |      |      |      |         |      |      |       |
| <ul> <li>学业进展</li> <li>评价系统</li> <li>助教管理</li> <li>"求是学术"品録</li> <li>创新创业与科研論</li> <li>(人学术"平台</li> </ul>                                                      | ><br>><br>读研究项<br>基金>                                                                            |       |        |          |                             |        |      |      |      |      |         |      |      |       |
| <ul> <li>学业进展</li> <li>评价系统</li> <li>助教管理</li> <li>"求是学术"品牌</li> <li>创新创业与科研論</li> <li>*人人学术"平台</li> <li>报名大厅</li> </ul>                                       | ><br>><br>读研究项<br>基金><br>~                                                                       |       |        |          |                             |        |      |      |      |      |         |      |      |       |
| <ul> <li>学业进展</li> <li>评价系统</li> <li>助放管理</li> <li>"求是学术"品标</li> <li>创新创业与科研器</li> <li>"人人学术"平台</li> <li>· 沃人·学术"平台</li> <li>· 採名大厅</li> <li>· 我要发布</li> </ul> | ><br>><br>读研究项<br>量金><br>~                                                                       |       |        |          |                             |        |      |      |      |      |         |      |      |       |

#### 图 6 报名审核页面

在该界面,发布者默认情况下可以看到所有的报名者信息,也可以使用页面左上方 "项目名称"和"审核状态"的选择框,点击右侧"查询"筛选相应报名者。其中,"项 目名称"中包含发布者已发布的所有项目名称;"审核状态"中包含"全部""审核中" "审核通过""审核不通过"四种情况。 每条报名信息对应的右侧操作栏中,点击"审核",可查看报名者相关信息,并决 定报名者是否通过审核,如图7所示。若同意报名者加入项目,则在审核状态栏点"审 核通过",并点击"保存并提交"。注意提交后将扣除一个招募人数的名额,招募人数 满员后其他人将无法在"报名大厅"中继续报名。不通过则点选"审核不通过",可选 填审核意见,点击"保存并提交"。

| 軍核     |                             |        | >        |
|--------|-----------------------------|--------|----------|
| 学生姓名   | **                          | 学号     | XIIIMIN. |
| 学院     | 10.00                       | 专业     | 1.100000 |
| 年级     | 200                         | * 联系电话 | cs       |
| * 自我介紹 | CS                          |        |          |
| 个人简历   | CS                          |        |          |
| 附件     |                             |        |          |
| • 1    | 审核状态 \varTheta 审核通过 🔘 审核不通过 |        |          |
| Ĩ      | <b>昨</b> 後意见                |        |          |
|        |                             |        | 保存并提交关闭  |

图 7 审核报名候选人页面

招募完毕后,发布者可与团队成员建立联系,线下见面或转移至其他线上交流平台(如微信等),共同完成相关学术训练项目申报流程或自主开展研究工作。

#### (三)★★消息查看★★

| 《         个人中心         报名大厅         目         | 我要发布 ×  |       |      |      |            |        |      |      |      |      |         |         | >>               |
|-----------------------------------------------|---------|-------|------|------|------------|--------|------|------|------|------|---------|---------|------------------|
| <b>欢迎使用新版教务系统</b><br>系统上线期间。<br>欢迎大家提出宝贵意见和建议 | 温馨提示    |       |      |      |            |        |      |      |      |      |         | 项目名称    | Q, 查询            |
| 🙆 平台首页                                        | 意用条件: 1 | 新无    |      |      |            |        |      |      |      |      | 4       | 导出 项目发布 | ♥ 设置表格           |
|                                               | 序号      | 项目名称  | 项目描述 | 所属书院 | 招募结束时间     | 項目属性 ⇔ | 招募人数 | 招募要求 | 报名方式 | 选拔机制 | 相目      | HT .    |                  |
| 请输入菜单名称                                       | 1       | 哪吒之魔童 | 说明手册 | 新闻学院 | 2025-02-07 | 其他(自行… | 0    | 无    |      | 无    |         | 138章看   | 项目修改 項目刑除        |
| 49/2P E5.48                                   |         |       |      |      |            |        |      |      |      |      |         |         |                  |
| 道 境外交流 >                                      |         |       |      |      |            |        |      |      |      |      |         |         |                  |
| ○ 公共信息 >                                      |         |       |      |      |            |        |      |      |      |      |         |         |                  |
| ● 学业进展 >                                      |         |       |      |      |            |        |      |      |      |      |         |         |                  |
| 🖸 评价系统 >                                      |         |       |      |      |            |        |      |      |      |      |         |         |                  |
| 助教管理 >                                        |         |       |      |      |            |        |      |      |      |      |         |         |                  |
| ◎ "求是学术"品牌研究项                                 |         |       |      |      |            |        |      |      |      |      |         |         |                  |
|                                               |         |       |      |      |            |        |      |      |      |      |         |         |                  |
| ○ 小人学术"平台 ∨                                   |         |       |      |      |            |        |      |      |      |      |         |         |                  |
| <ul> <li>报名大厅</li> </ul>                      |         |       |      |      |            |        |      |      |      |      |         |         |                  |
| <ul> <li>我要发布</li> </ul>                      |         |       |      |      |            |        |      |      |      |      |         |         |                  |
| <ul> <li>我的参与</li> </ul>                      |         |       |      |      |            |        |      |      |      |      |         |         |                  |
| <ul> <li>报名审核</li> </ul>                      |         |       |      |      |            |        |      |      |      | 19   | / 105 T | 30条/页 🚽 | « < <b>1</b> > » |

图 8 项目发布页面

在项目发布后,发布者可以在"我要发布"页面(如图8所示)的操作栏中点击"消息查看",页面会弹出一个聊天窗口,如图9所示。在该窗口中,发布者可以每一个报

名者进行交流沟通,以便更好地匹配双方的研究兴趣。

| 交流平台     | < |
|----------|---|
|          |   |
| 请输入      |   |
| 发送    关闭 |   |

#### 图9"消息查看"窗口

# 三、报名者使用指南 (学生端使用)

选择"人人学术"平台→"报名大厅"界面,查看所有公开招募的信息,可根据个 人兴趣进行报名,如图 10 所示。系统默认以项目发布时间倒序显示,并按招募结束时 间进行颜色标记。招募时间尚未截止的项目背景为"浅黄色",可继续报名;截止的项 目背景为"灰色",无法继续报名。此外,招募人数已满的项目也不可报名。可利用左 上角报名人数筛选框,选择"未满",**点击右方"查询"**,实现快捷筛选。通过刷新页 面或点击右上角"查询",可不断更新最新发布的项目。

| <u>^</u> /          | ( <del>P</del> Ù               | 我要发布                 | 6   | 报名大厅                  | ×     |       |      |      |            |       |      |       |      |       |        |          | >      |
|---------------------|--------------------------------|----------------------|-----|-----------------------|-------|-------|------|------|------------|-------|------|-------|------|-------|--------|----------|--------|
| 欢迎使<br>系统上的<br>欢迎大利 | <b>用新版教务</b><br>1期间,<br>N提出宝贵章 | <b>务系统!</b><br>1见和建议 |     | 项E<br>• <sub>振行</sub> | 日报名   | 全部    | ¥    |      |            |       |      | 请选择 👻 | 请选择  | ▼ 項目名 | 5称     | Q 查询     | 更多筛选   |
| 0                   | 平台首页                           |                      |     | <b>生</b> 内存           | H4: 1 | 后无    |      |      |            |       |      |       |      |       |        | 导出       | ✿ 设置表格 |
|                     |                                |                      |     |                       | 序号    | 项目名称  | 项目描述 | 所属书院 | 招募结束时间     | 项目属性  | 招募人数 | 招募要求  | 报名方式 | 违拔机制  | 招募者联合  | 操作       |        |
| 请输入                 | 黨単名称                           |                      |     |                       | 1     | 哪吒之魔童 | 说明手册 | 新闻学院 | 2025-02-10 | 其他(自行 | 0/1  | 无     |      | 无     |        | 洋情 报名    |        |
|                     | THE PERSON                     |                      |     |                       | 2     | 哪吒之魔童 | 说明手册 | 新闻学院 | 2025-02-07 | 其他(自行 | 0/0  | 无     |      | 无     |        | 详情 重顶    |        |
|                     | 現外交流                           |                      | ĺ.  |                       |       |       |      |      |            |       |      |       |      |       |        |          |        |
| •                   | 公共信息                           |                      | >   |                       |       |       |      |      |            |       |      |       |      |       |        |          |        |
| 0                   | 学业进展                           |                      | >   |                       |       |       |      |      |            |       |      |       |      |       |        |          |        |
| 0                   | 评价系统                           |                      | >   |                       |       |       |      |      |            |       |      |       |      |       |        |          |        |
| Θ                   | 助教管理                           |                      | >   |                       |       |       |      |      |            |       |      |       |      |       |        |          |        |
| Ê                   | "求是学才                          | P"品牌                 | 研究项 |                       |       |       |      |      |            |       |      |       |      |       |        |          |        |
| ĉ                   | 创新创业与                          | 5科研基:                | 金〉  |                       |       |       |      |      |            |       |      |       |      |       |        |          |        |
| ٥                   | *人人学术                          | "平台                  | ~   |                       |       |       |      |      |            |       |      |       |      |       |        |          |        |
| • #                 | 铭大厅                            |                      |     |                       |       |       |      |      |            |       |      |       |      |       |        |          |        |
| • 9                 | 要发布                            |                      |     |                       |       |       |      |      |            |       |      |       |      |       |        |          |        |
| • #                 | 的参与                            |                      |     |                       |       |       |      |      |            |       |      |       |      |       | _      |          |        |
| • 15                | 8名审核                           |                      |     |                       |       |       |      |      |            |       |      |       |      | 2条/   | 1页 30身 | 「肉 👻 🔍 🤇 |        |

图 10 "报名大厅"页面

右侧操作栏中,点击"详情",可查看具体项目信息。项目具体信息包括项目名称、 项目描述、所属书院、招募结束时间、项目属性、招募人数、招募要求、报名方式、选 拔机制、招募者联系方式、学生报名表、其他信息或附件。点击"报名",可跳转到申 请页面。申请需要填写的内容如下:

1. 学生姓名、学号、学院、专业、年级(自动填写)、联系方式(手动填写)

2. 自我介绍(必填)

3. 个人简历(选填)

4. 附件(选填,学生可根据项目要求进行展示,如学生报名表,个人成果等)

5. 本人信息其他报名者可见(单选):选"是",在图 13 中会展示真实姓名,其他报名者也可查看到你的信息与你沟通;选"否",则以"\*"代替你的真实信息。

第8页

填写完毕申请界面所有信息后选择"保存"或"保存并提交",即可关闭。界面示意如图 11:

| 项目报名     |         |             | ×            |
|----------|---------|-------------|--------------|
| 学生姓名     | 1408    | 学号          | 101000       |
| 学院       | PL-1875 | 专业          | 1.118.00.000 |
| 年级       | 102     | • 联系方式      |              |
| •研究兴趣及经历 | 来也      |             | k            |
| 个人简历     | CS      |             | k            |
| 附件       | 上传      | 本人信息其他报名者可见 | ○是 ○否        |
|          |         |             | 保存并提交关闭      |

图 11 项目申请报名页面

报名提交后,报名者可在"我的参与"页面快捷查询到自己所报名的项目,如图 12:

| 8            | ٩,                      | ΦÛ                            | 民要发布                  | 5          | 服名大厅 |        | UD参与 × | 报名审核 |      |            |        |      |        |       |       |      |         |             |                | » |
|--------------|-------------------------|-------------------------------|-----------------------|------------|------|--------|--------|------|------|------------|--------|------|--------|-------|-------|------|---------|-------------|----------------|---|
| <b>欢</b> 一形式 | <b>迎使</b><br>抗上日<br>臣大日 | <b>用新版数</b><br>(期间,<br>(提出宝贵) | <b>劳系统!</b><br>852和建议 |            | ***  | fr: (1 | KÆ     |      |      |            |        |      | 10.537 | * WAN | ₩ 101 | 名称   |         | Q. 重用<br>导出 | 更多的3<br>〇 设置表档 | 8 |
|              | 9                       | 平台首页                          |                       |            |      | 19-19  | 项目名称   | 项目描述 | 用属书稿 | 招募结束时间     | 项目展性   | 把募人数 | 拉募要求   | 报名方式  | 边规机制  | 旧称者  | 19/1    |             |                |   |
| 1            | 输入                      | 某单名称                          |                       |            |      | 1      | 哪吒之魔童  | 说明手册 | 新闻学院 | 2025-02-10 | 其他 (自行 | 1    | 无      |       | 无     |      | 经名查看    | 20.0 M      | 取消服務           |   |
|              | -                       | 11/1/ IS-18                   |                       |            |      |        |        |      |      |            |        |      |        |       |       |      |         |             |                |   |
|              | 8                       | 泉外交流                          |                       |            |      |        |        |      |      |            |        |      |        |       |       |      |         |             |                |   |
|              | 0                       | 公共信息                          |                       |            |      |        |        |      |      |            |        |      |        |       |       |      |         |             |                |   |
|              | 3                       | 学业进展                          |                       |            |      |        |        |      |      |            |        |      |        |       |       |      |         |             |                |   |
| •            | 0                       | 评价系统                          |                       |            |      |        |        |      |      |            |        |      |        |       |       |      |         |             |                |   |
| 4            | 0                       | 助教管理                          |                       |            |      |        |        |      |      |            |        |      |        |       |       |      |         |             |                |   |
| 1            | 2                       | "求是学;                         | 作 品牌                  | 研究内        |      |        |        |      |      |            |        |      |        |       |       |      |         |             |                |   |
| 1            | 2                       | eseries de la                 | 与科研基                  | <u>余</u> ? |      |        |        |      |      |            |        |      |        |       |       |      |         |             |                |   |
| 4            | 5                       | 人人学术                          | "平台                   | ×          |      |        |        |      |      |            |        |      |        |       |       |      |         |             |                |   |
|              | • H                     | 诸大厅                           |                       |            |      |        |        |      |      |            |        |      |        |       |       |      |         |             |                |   |
|              | • 8                     | 要发布                           |                       | _          |      |        |        |      |      |            |        |      |        |       |       |      |         |             |                |   |
|              | • #                     | 的参与                           |                       |            |      |        |        |      |      |            |        |      |        |       |       | _    |         |             |                |   |
|              | • H                     | 名审核                           |                       |            |      |        |        |      |      |            |        |      |        |       | 1,95  | 1页 : | 30条/页 🔻 |             | (1)            |   |

图 12 "我的参与"页面

报名参与项目对应右侧操作栏中,点击"报名查看",会弹出该项目已报名学生列表,如图 13 所示。点击"消息查看",可与项目发布者进行一对一交流。点击"取消报名",即可撤销已填写的报名。

| 报名学生  | 列表   |    |    |    |       |           | >      |
|-------|------|----|----|----|-------|-----------|--------|
|       |      |    |    |    |       | 学生姓名/学号   | Q 查询   |
| i询条件: | 暂无   |    |    |    |       |           | ✿ 设置表格 |
| 序     | 学生姓名 | 学号 | 学院 | 专业 | 年级    | 审核状态      | 操作     |
| 1     |      |    |    |    |       |           | 消息查看   |
| 2     |      |    |    |    |       | 1 A       |        |
| 3     | *    | *  |    |    |       |           | 消息查看   |
|       |      |    |    |    |       |           |        |
|       |      |    |    |    |       |           |        |
|       |      |    |    |    |       |           |        |
|       |      |    |    |    |       |           |        |
|       |      |    |    |    |       |           |        |
|       |      |    |    |    |       |           |        |
|       |      |    |    |    |       |           |        |
|       |      |    |    |    |       |           |        |
|       |      |    |    |    |       |           |        |
|       |      |    |    |    |       |           |        |
|       |      |    |    |    |       |           |        |
|       |      |    |    |    |       |           |        |
|       |      |    |    |    | 3条/1页 | 30条/页 🚽 🔇 | < 1 >  |

图 13 "报名查看" 弹窗

第9页

在"报名查看"弹窗中,列出所有已报名该项目的学生。点击"消息查看"可与其 他报名者进行一对一交流,如图 14 所示。报名时选择匿名的学生信息将不在列表中展 示,但仍可与其进行交流对话。

| 交流平台                                                                              | ×     |
|-----------------------------------------------------------------------------------|-------|
| 2025-02-09 16:25:58<br>:你好,请问这个项目可以再详细介绍一下吗<br>2025-02-11 11:44:06<br>:好的,这个项目是关于 |       |
|                                                                                   |       |
|                                                                                   |       |
| 请输入                                                                               | li li |
|                                                                                   | 发送关闭  |

#### 图 14 "消息查看" 弹窗

匹配成功后,团队成员可以自主通过其他线上平台(如微信等)建立联系,开展后续学术活动。

## 结束语

再次感谢您使用中国人民大学"人人学术"五训信息平台!本平台为师生搭建高效 的学术协作桥梁:教师可通过发布科研项目精准招募具有创新潜力的学生,在深度指导 中培育学术新生力量;学生则能参与前沿课题研究,在文献研读、实验设计到成果转化 的全流程中提升学术能力。

道阻且长,行则将至;行而不辍,未来可期。学术研究的道路充满挑战,但正是这些挑战成就了无数的创新与突破。本平台还在测试阶段,如果您在使用过程中遇到任何问题或有宝贵的建议,欢迎随时与我们联系(邮箱 rrxs@ruc.edu.cn)。您的反馈是推动我们的平台不断进步与完善的强大动力。我们将致力于用心聆听、持续优化,为您创造更佳的使用体验。

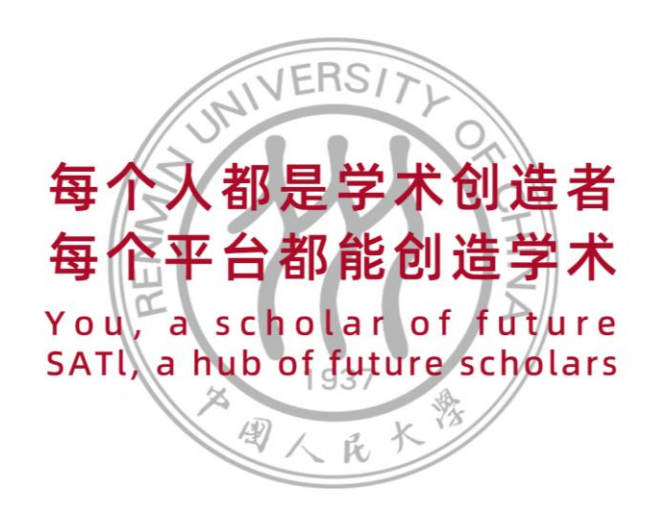

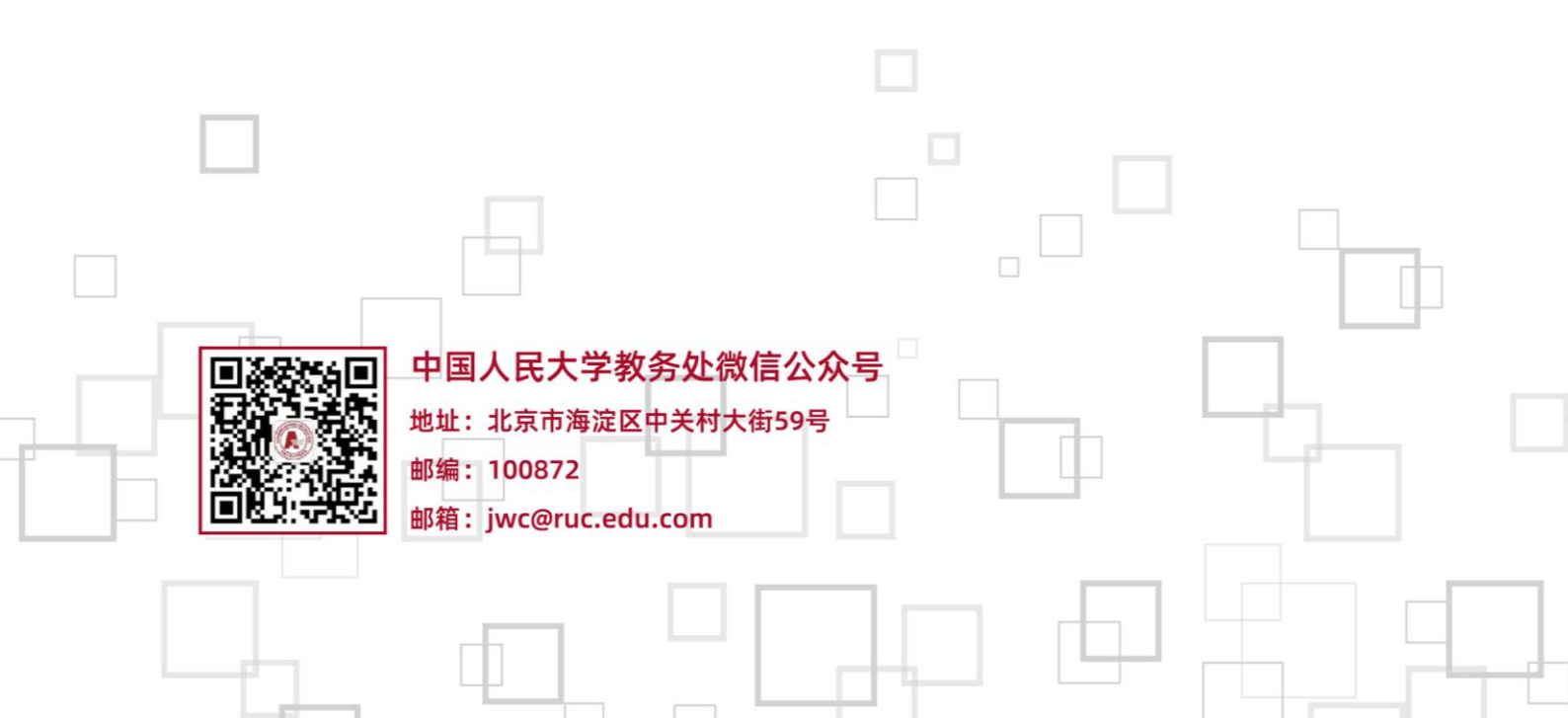